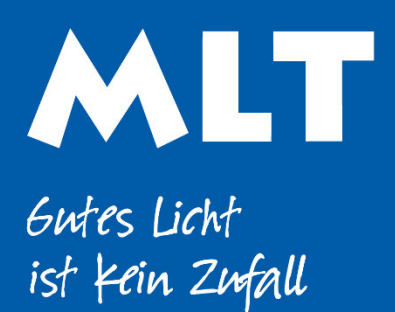

Moderne Licht-Technik AG Tägerhardstrasse 110 5430 Wettingen 056 427 02 50 www.mlt-licht.ch

# Lichtsteuerung für die moderne Welt.

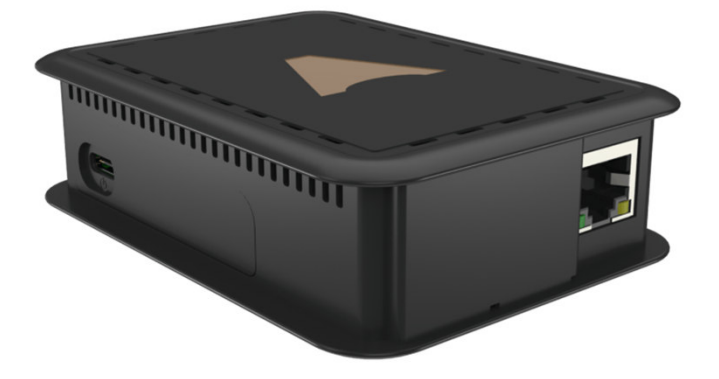

# **Cloud Gateway**

### Gateway zum empfangen von Daten über das Internet.

#### PRODUKTINFOS

| Art. Nr.   |  |
|------------|--|
| Abmessung  |  |
| IP- Schutz |  |

| <br>CGW-001-PSU              |
|------------------------------|
| <br>LxBxH 100.8x73.7x24.25mm |
| <br>IP 20                    |

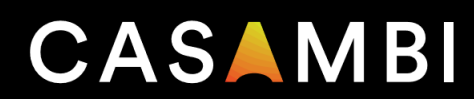

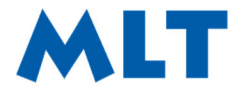

Moderne Licht-Technik AG Tägerhardstrasse 110 5430 Wettingen 056 427 02 50 info@mlt-licht.ch mlt-licht.ch

- 1. Nehmen Sie das Casambi Cloud Gateway-Gerät aus dem Paket. Schließen Sie das Netzkabel an und schließen Sie das Gateway an eine Stromquelle an.
- 2. Öffnen Sie die Casambi App. Gehen Sie zu "Meine Netzwerke", um das Netzwerk auszuwählen, zu dem Sie das Gateway hinzufügen möchten. Das Gateway kann jeweils nur mit einem Netzwerk verbunden werden.

|                   | K Back                 | :<br>Networks | 0                       |
|-------------------|------------------------|---------------|-------------------------|
|                   | Create                 | a network     | >                       |
|                   | of Logint              | o network     | >                       |
|                   | A Office               |               | Evolution<br>No devices |
| _                 | н.,                    |               |                         |
| Create a network  | >                      |               |                         |
| Log in to network | >                      |               |                         |
| A Office          | Evolution > No devices |               |                         |
|                   |                        | _             |                         |

 Melden Sie sich bei dem Netzwerk an, zu dem Sie das Gateway hinzufügen möchten. Die Einstellungen für die Netzwerkfreigabe müssen entweder auf "Nur Administrator" oder "Passwortgeschützt" gesetzt sein.

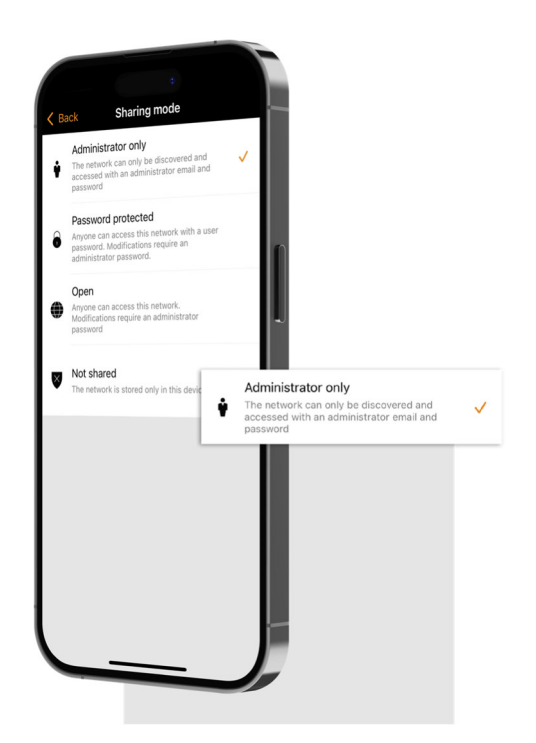

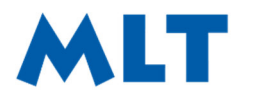

Moderne Licht-Technik AG056 427 02 50Tägerhardstrasse 110info@mlt-licht.ch5430 WettingenmtLicht.ch 5430 Wettingen

mlt-licht.ch

Gutes Licht ist Kein Zufall

4. Wenn Sie sich im ausgewählten Netzwerk anmelden, navigieren Sie zur Registerkarte "Mehr ..." und wählen Sie "Gateways".

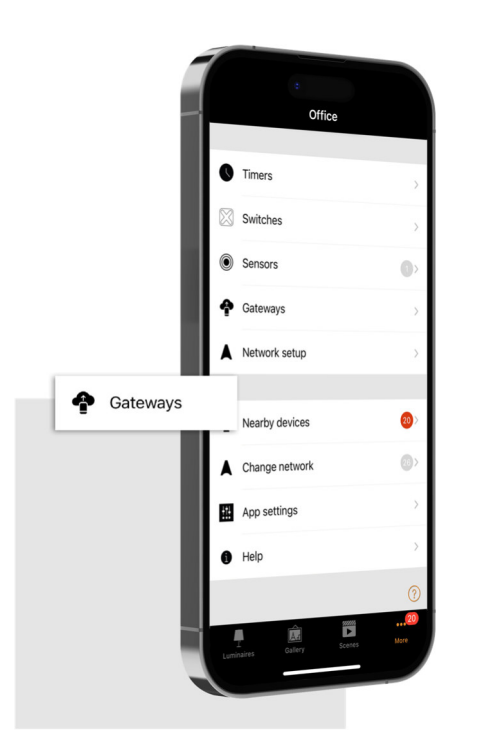

5. Wählen Sie "Internet Gateway", um die Internet Gateways-Ansicht zu öffnen.

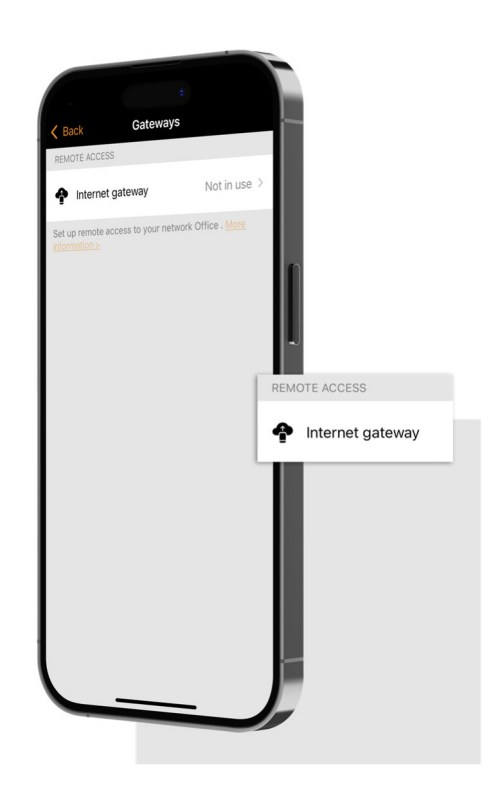

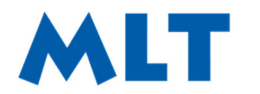

Moderne Licht-Technik AG Tägerhardstrasse 110 5430 Wettingen 056 427 02 50 info@mlt-licht.ch mlt-licht.ch

Gutes Licht ist Kein Zufall

6. Wählen Sie aus den verfügbaren Optionen "Cloud Gateway".

|                   | c Select gateway                                 |   |
|-------------------|--------------------------------------------------|---|
|                   | Cloud Gateway                                    | > |
|                   | Casambi Gateway (BETA)                           | > |
|                   | This device                                      | > |
|                   | Select gateway type to be used in network Office |   |
| GATEWAY SELECTION |                                                  |   |
| Cloud Gateway     |                                                  |   |
|                   |                                                  | J |

 Die App sucht nun nach verfügbaren Gateways innerhalb des Bluetooth-Bereichs Ihres Geräts und listet sie unter "Verfügbare Gateways" auf. Tippen Sie auf das Gateway, das Sie Ihrem Netzwerk hinzufügen möchten. Tippen Sie auf "ADD TO NETWORK", um das Setup abzuschließen.

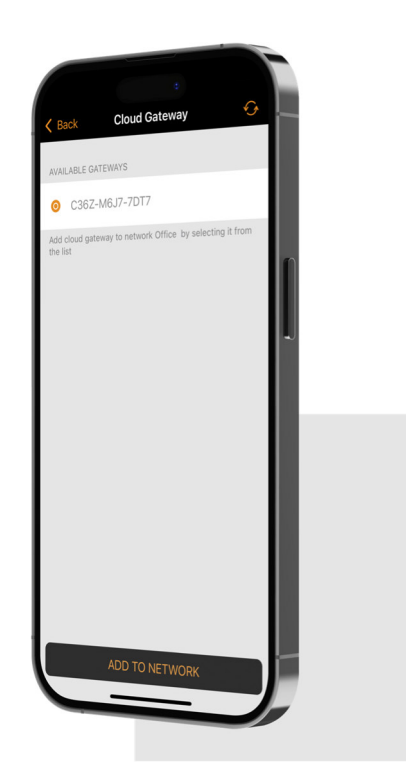

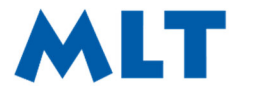

Moderne Licht-Technik AG Tägerhardstrasse 110 info@mlt-lic Tice Wettingen mlt-licht.ch Moderne Licht-Technik AG

056 427 02 50 info@mlt-licht.ch

Gutes Licht ist kein Zufall

8. Sie können jetzt die Benachrichtigungen und die Datenerfassung unter Einstellungen anzeigen und bearbeiten.

| Clack       Oatevay settings         SETTINGS       Antify on disconnect         Notify on disconnect       One         Notify of disclassing disconnects of one var 30 minutes       One         Data COLLECTION       Data COLLECTION         Sensor data       One         Usage of devices       One         Schwing is online.       Schwing data and device usage data are collected while the general data are collected while the general data are collected while the gen |                                                                                                    |                                |
|----------------------------------------------------------------------------------------------------|----------------------------------------------------------------------------------------------------|--------------------------------|
| SETTINGS         Notify on disconnect         Notify dataBasebasebasebasebasebasebasebasebasebaseb                                                                                                    | <br>Gateway settings                                                                                             |                                |
| Notify on disconnect         Notify drait lavele/life.cameb com if the gateway has         Darta COLLECTION         Sensor data         Usage of devices         Sensor data and device usage data are collected while the gateway is online.         SCANNING INTERVAL         Status update interval       100:00 >         Status update interval       100:00 >         Status update interval       100:00 >                                                                                                    | <br>SETTINGS                                                                                                    |                                |
| Notify dataset Averbally casambit com if the gateway has been disconnected for over 30 minutes.         DATA COLLECTION         Sensor data         Usage of devices         Sensor data and device usage data are collected while the gateway is online.         SCANNING INTERVAL         Status update interval       100:00 >         Status update interval       100:00 >         Status update interval       100:00 >                                                                                                    | <br>Notify on disconnect                                                                                         | 0                              |
| DATA COLLECTION         Sensor data         Usage of devices         Sensor data and device usage data are collected while the generative site and the sense with a nonline.         SCANNING INTERVAL         Status update interval       100:00 >         Status update interval       100:00 >         Status update interval       10:00 >                                                                                                    | Notify daniel.keeble@casambi.com if the ga<br>been disconnected for over 30 minutes.                             | teway has                      |
| Sensor data         Usage of devices         Genore data and device usage data are collected while the gateway is unline.         SCANNINO INTERVAL         Status update interval       100:00 >         Status update interval       100:00 >         Status update interval       100:00 >         Status update interval       100:00 >                                                                                                    | DATA COLLECTION                                                                                                  |                                |
| Usage of devices ()<br>Benore data and device usage data are collected while the<br>sateway is online.<br>SCANNING INTERVAL<br>Status update interval<br>Status update interval controls the DALI scanning interval<br>only. This setting only applies to compatible DALI devices<br>in the network.                                                                                                    | Sensor data                                                                                                    |                                |
| Sensor data and devide usage data are collected while the<br>gateway is colline.<br>SCALNING INTERVAL<br>Status update interval controls the DAU scanning interval<br>only. This setting only applies to computable DAU devices<br>in the network.                                                                                                    | <br>Usage of devices                                                                                             |                                |
| SCANNING INTERVAL Status update interval controls the DAU scanning interval only. This setting only applies to compatible DAU devices in the network.                                                                                                    | <br>Sensor data and device usage data are colle<br>gateway is online.                                            | cted while the                 |
| Status update interval to00:00 ><br>Status update interval controls the DAU scanning interval<br>only. This setting only applies to computele DAU devices<br>in the network.                                                                                                    | <br>SCANNING INTERVAL                                                                                            |                                |
| Status update interval controls the DAU scanning interval<br>only. This setting only applies to compatible DAU devices<br>in the network.                                                                                                    | <br>Status update interval                                                                                       | 1:00:00 >                      |
| 5                                                                                                    | Status update internal controls the DAL stat<br>only. This setting only applies to compatible<br>in the network. | nning interval<br>DALI devices |
|                                                                                                    |                                                                                                    |                                |
|                                                                                                    |                                                                                                    |                                |

9. Um eine Wi-Fi-Verbindung einzurichten, wählen Sie unter Einstellungen die Option "Wi-Fi-Einstellungen".

| DETAILS             |                   |    |
|---------------------|-------------------|----|
| Casambi network r   | name Office       |    |
| Serial number       | C36Z-M6J7-7DT7    |    |
| Status              | Offline           |    |
| Application version | n release-82-prod |    |
| CONNECTION          |                   |    |
| Туре                | 🕤 Wi-Fi setting   | as |
| Name                |                   |    |
| SETTINGS            |                   |    |
| Gateway settings    | >                 |    |
| 😨 Wi-Fi settings    | >                 |    |
|                     |                   |    |
|                     |                   |    |
|                     |                   |    |

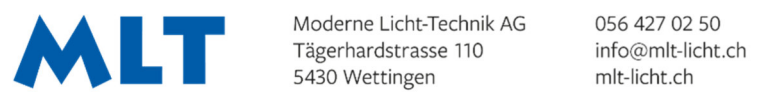

5430 Wettingen

mlt-licht.ch

Gutes Licht ist Kein Zufall

# So entfernen Sie das Casambi Cloud Gateway aus dem ausgewählten Netzwerk:

- 1. Tippen Sie oben rechts auf das Papierkorbsymbol, um das Gateway aus dem Netzwerk zu entfernen.
- 2. Ein Popup wird angezeigt, um das Entfernen des Gateways zu ermöglichen. Tippen Sie auf "OK", um es zu entfernen, oder wählen Sie "Abbrechen", um die Entfernung abzubrechen.
- 3. Das Gateway kann jetzt in einem anderen Netzwerk verwendet werden.

# Wi-Fi-Management

Eine vorhandene Wi-Fi-Verbindung kann entfernt werden, indem das Gateway über die Casambi App aus dem Casambi-Netzwerk entfernt wird (befolgen Sie bitte die Anweisungen, die zuvor in diesem Handbuch enthalten sind). Eine neue Wi-Fi-Verbindung kann eingerichtet werden, indem der Einrichtungsprozess erneut durchlaufen wird.